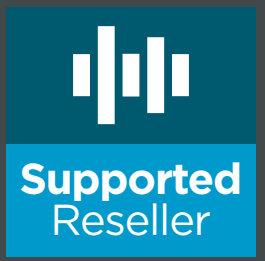

# **Supported Reseller:** A Guide to Getting Started

### A Supported Reseller guide to:

Creating Custom Billing Adding New Client Accounts

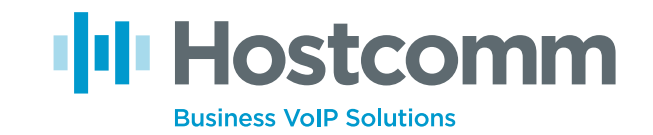

## Contents

| Getting Started with your Hostcomm Reseller Bundle | 3 |
|----------------------------------------------------|---|
| Branding                                           | 4 |
| Creating Custom Billing Plans                      | 5 |
| Adding a New Client                                | 6 |

#### **About the Author**

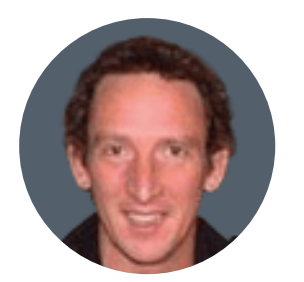

#### Chris Key, CEO, Hostcomm

Chris is founder and Managing Director of hosted telephony provider Hostcomm. The business was one of the first of its kind in the UK and today offers an unrivalled VoIP network infrastructure. Chris's 20 years' experience in voice and data networking and pursuit of innovative new technologies ensure Hostcomm's services are stable, cost-effective and continuously evolving.

# Getting started with your Hostcomm Reseller Bundle

# Thank you for signing up as a Hostcomm Supported Reseller.

You now have your own partition on our VoIP telephony platform.

## To get started, login to your telephony portal.

Login details were issued to you by email.

If you cannot find these details, please email support@hostcomm.co.uk

# **Creating custom billing plans**

As a Hostcomm Supported Reseller you can make a margin on the call rates that Hostcomm charge you. Before you add any clients you must create your custom charging plans.

# There are a number of charging plan options you can choose to adopt:

- Pre pay or post pay
- 2 A fixed price charging plan
- **3** % uplift relative to the Hostcomm call costs
- 4 You can create multiple charging plans, bespoke to each client account.

For example, you may want to uplift one of your clients call charges by 20% and another by only 10% as they have much higher call volumes.

## Example

Below is an example of how you would create a **prepay** charging plan to **uplift** Hostcomm call charges by **20%**.

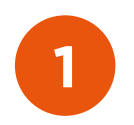

## Add a charging plan

Click on 'Charging Plans' in the Server menu => Add a charging plan.

| Consigne the new charging pain for the current clieft. Estable<br>section.<br>Charging Plan Description<br>Name *<br>Allow incoming calls<br>Allow calls to public network<br>Allow tocal calls to extensions<br>Charging Policy<br>Charging plan type *<br>Charging Segments<br>Charge outgoing calls indivisible for the first *<br>After the first segment charge every *<br>Charge incoming calls indivisible for the first *<br>Charge incoming calls indivisible for the first *                                                                                                    | excent Set /<br>procession of the set of the set of the se | s, charging poucies and sounds. Set its monthly limits depending on the options is<br>as default charging plan | elected in the charging plan descriptio |
|----------------------------------------------------------------------------------------------------|----------------------------------------------------------------------------------------------------|----------------------------------------------------------------------------------------------------|-----------------------------------------|
| Charging Plan Description Name * Inrepay20p Allow incoming calls Allow calls to public network Allow local calls to extensions Allow extended local calls to extensions Charging Policy Charging Plan type * Prepaid Charging Segments Charge outgoing calls indivisible for the first * 10 s After the first segment charge every * 10 s Charge incoming calls indivisible for the first * 10 s                                                                                                    | ercent Set i<br>evenetwork<br>by the same client like caller<br>by other clients in the infrastru<br>dig Postpaid<br>seconds (applies to internal and<br>seconds                                                                                                    | as default charging plan                                                                                       |                                         |
| Name * Prepay20p Allow incoming calls Allow calls to public network Allow local calls to extensions Allow extended local calls to extensions Charging Policy Charging Joint ype.* Charging Segments Charge outgoing calls indivisible for the first * 10 s After the first segment charge every* 10 s                                                                                                    | vercent Set i<br>no network<br>by the same client like caller<br>by other clients in the infrastru<br>d Postpaid<br>accords (applies to internal and<br>seconds<br>seconds (applies only to calls fro                                                                                                    | as default charging plan                                                                                       |                                         |
| Allow incoming calls Allow calls to public network Allow calls to public network Allow local calls to extensions Charging Policy Charging plan type * Prepaid Charging Segments Charge outgoing calls indivisible for the first * 10 s After the first segment charge every * 10 s Charge incoming calls indivisible for the first * 10 s                                                                                                    | ev network<br>by the same client like caller<br>by other clients in the infrastru<br>d Postpaid<br>seconds (applies to internal and<br>seconds                                                                                                    | cture<br>public network calls)                                                                                 |                                         |
| Allow calls to public network  Allow local calls to extensions  owned Allow extended local calls to extensions  owned Charging Policy Charging plan type * Charging Segments Charge outgoing calls indivisible for the first * 10 s After the first segment charge every * 10 s                                                                                                    | by the same client like caller<br>by other clients in the infrastru<br>d Postpaid<br>seconds (applies to internal and<br>seconds                                                                                                    | cture<br>public network calls)                                                                                 |                                         |
| Allow local calls to extensions  Allow extended local calls to extensions Allow extended local calls to extensions  Charging Policy Charging Jean type.*  Charge outgoing calls indivisible for the first *  After the first segment charge every *  Charge incoming calls indivisible for the first *  10 s                                                                                                    | by the same client like caller<br>by other clients in the infrastru<br>d D Postpaid<br>seconds (applies to internal and<br>seconds<br>seconds (applies only to calls fro                                                                                                    | cture<br>public network calls)                                                                                 |                                         |
| Allow extended local calls to extensions                                                                                                    | by other clients in the infrastru<br>d  Postpaid<br>seconds (applies to internal and<br>seconds                                                                                                    | public network calls)                                                                                          |                                         |
| Charging Policy Charging plan type * Charging Segments Charge outgoing calls indivisible for the first * 10 s After the first segment charge every * 10 s Charge incoming calls indivisible for the first * 10 s                                                                                                    | d  Postpaid conds (applies to internal and ieconds peonds (applies only to calls fro                                                                                                    | public network calls)                                                                                          |                                         |
| Charging plan type "  Charging Segments  Charge outgoing calls indivisible for the first "  After the first segment charge every "  Charge incoming calls indivisible for the first "  Charge incoming calls indivisible for the first "  Charge incoming calls indiv | d  Postpaid Postpaid     | public network calls)                                                                                          |                                         |
| Charging Segments<br>Charge outgoing calls indivisible for the first * 10 s<br>After the first segment charge every * 10 s<br>Charge incoming calls indivisible for the first * 10 s                                                                                                    | seconds (applies to internal and<br>seconds<br>seconds (applies only to calls fro                                                                                                    | public network calls)                                                                                          |                                         |
| Charge outgoing calls indivisible for the first * 10 s<br>After the first segment charge every * 10 s<br>Charge incoming calls indivisible for the first * 10 s                                                                                                    | seconds (applies to internal and<br>seconds<br>seconds (applies only to calls fro                                                                                                    | public network calls)                                                                                          |                                         |
| After the first segment charge every * 10 s<br>Charge incoming calls indivisible for the first * 10 s                                                                                                    | econds<br>econds (applies only to calls fro                                                                                                    |                                                                                                    |                                         |
| Charge incoming calls indivisible for the first * 10 s                                                                                                    | econds (applies only to calls fro                                                                                                    |                                                                                                    |                                         |
| and the second second second second second second second second second second second second second second second                                                                                                    |                                                                                                    | om public network)                                                                                             |                                         |
| After the first segment charge every " 10 s                                                                                                    | econds                                                                                                    |                                                                                                    |                                         |
| Fees                                                                                                    |                                                                                                    |                                                                                                    |                                         |
| Initial credit available for outgoing calls *                                                                                                    | UKE 🔄 Unlimited (1                                                                                                    | to any destination local or in public network)                                                                 |                                         |
| Initial credit available for incoming calls *                                                                                                    | UKE 🥑 Unlimited (                                                                                                    | for calls coming from local or public network)                                                                 |                                         |
| Charging method 💿 Fixed p                                                                                                    | rices 🛞 Relative to call cost                                                                                                    |                                                                                                    |                                         |
| Charge incoming calls "                                                                                                    | call cost + 0                                                                                                    | UKE/second (coming from public network)                                                                        |                                         |
| Minimum price per outgoing call                                                                                                    | UKE                                                                                                    |                                                                                                    |                                         |
| Charge outgoing calls *                                                                                                    | call cost + 0                                                                                                    | UKE/second (destination is in public network)                                                                  |                                         |
| Charge local calls to extensions "                                                                                                    | call cost + 0                                                                                                    | UKE/second (destination is owned by the same client like caller)                                               |                                         |
| Charge extended local calls to extensions *                                                                                                    | call cost + g                                                                                                    | UKE/second (destination is owned by other clients in the infrastructure)                                       |                                         |
| Sound Files                                                                                                    |                                                                                                    |                                                                                                    |                                         |
| Play custom sound file when outgoing access is ///not-enou<br>blocked                                                                                                    | igh-credit                                                                                                    | 3                                                                                                    |                                         |

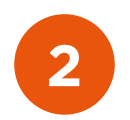

#### Name your Call plan.

eg. 'Prepay20percent'. If you want this charging plan to be your default plan check the box.

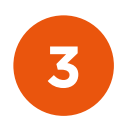

## Complete the charging Plan Description

Complete the Charging Plan Description settings as below to allow incoming calls, inter extension and inter client extension calls.

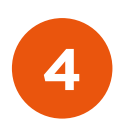

## Check the Prepaid radio button

Hostcomm charges in 10 second increments, so you need to ensure that all charging segment settings are set to the same.

#### Note:

- We advise that you set an initial outbound call credit of £1 to allow for client test calls.
- Allow unlimited inbound calls.

5

### Check the 'Relative to call cost' button

Complete the Charging Plan Description settings as below to allow incoming calls, inter extension and inter client extension calls.

To **uplift by 20%** set the 'Charge outgoing calls' setting to  $1.2 \times \text{call cost} + 0$ . If you want to introduce a call setup fee amend the 'O' setting. Set all other fee settings to '1' and 'O' unless you want to charge for inter extension calls.

## Press the 'OK' button to accept your settings.

In addition to uplifting by a percentage, you can also add exceptions from the Charging Plans home page

| Lharging Plans for Resell                                 |                                   | Open menu 🔻                            | 😻 Help 🦿 Up level                     |                               |                               |
|-----------------------------------------------------------|-----------------------------------|----------------------------------------|---------------------------------------|-------------------------------|-------------------------------|
| This page lists the charging plans available for<br>name. | the current client. You can add n | ew charging plans, delete, search or a | dd charging destinations exceptions f | or the existing plans. Edit a | charging plan by clicking its |
| Add a charging plan Reseller Charging Plan                | n.                                |                                        |                                       |                               |                               |
| P Search                                                  | Show all                          |                                        |                                       | EE Shows                      | columns 🗴 Remove selected     |
| S I O L E ID Name                                         | Туре                              | Outgoing                               | Incoming                              | Clients                       | Creatra D                     |
| 🔽 🍝 🏤 🦛 243 Example                                       | Prepaid                           | Initial credit: 1 UKE                  | Initial credit: Unlimited             | 0                             | Nov 20, 7 014 🏄 🗌             |
|                                                           |                                   |                                        |                                       |                               |                               |

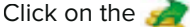

icon to take you to the screen below.

| Tools                                  |                                       |               |
|----------------------------------------|---------------------------------------|---------------|
| Manage packages                        |                                       |               |
| Upload Cost File                       | $\frown$                              |               |
| Charging method                        | Relative to call cost                 |               |
| Agree to replace ALL destination costs |                                       |               |
| Upload cost file                       | Browse                                |               |
| Field separator                        |                                       |               |
| Add Costs                              |                                       |               |
| Cost *                                 | For calls to description:             |               |
|                                        | Cost x call cost + UKE/ seconds       |               |
|                                        | Free minutes every month from package |               |
|                                        |                                       |               |
| * Required fields                      |                                       | V Ok S Cancel |

You can then insert an area code and set up individual call cost rules for that code. You can add multiple rules if required.

# Adding a new client

Once you have created your Supported Reseller charging plans you can add your first client by clicking on the Add Client icon. As a Supported Reseller, you can add an unlimited number of clients.

Complete the screen below and apply the appropriate charging plan you have created.

| Add New Client                            |                                           |                                      | Return to my account                  | Open menu 🔻       | 🥗 Help           | C Up level    |
|-------------------------------------------|-------------------------------------------|--------------------------------------|---------------------------------------|-------------------|------------------|---------------|
| Use this page to configure the new client | account. Fill in the client information a | nd choose whether you want to set it | ts permissions, limits and phone numb | ers now or later. |                  |               |
| Client Form                               |                                           |                                      |                                       |                   |                  |               |
| Create using template                     |                                           |                                      |                                       |                   |                  |               |
| Company name                              |                                           |                                      |                                       |                   |                  |               |
| Contact name *                            | [                                         |                                      |                                       |                   |                  |               |
| Login *                                   |                                           |                                      |                                       |                   |                  |               |
| Password auto generation                  | 2                                         |                                      |                                       |                   |                  |               |
| Password *                                | 6                                         | (at least 5 characters)              |                                       |                   |                  |               |
| Confirm password *                        |                                           |                                      |                                       |                   |                  |               |
| Phone                                     |                                           |                                      |                                       |                   |                  |               |
| Fax                                       |                                           |                                      |                                       |                   |                  |               |
| Email                                     |                                           |                                      |                                       |                   |                  |               |
| Address                                   |                                           |                                      |                                       |                   |                  |               |
| City                                      |                                           |                                      |                                       |                   |                  |               |
| Postal/ZIP code                           |                                           |                                      |                                       |                   |                  |               |
| Country *                                 | United Kingdom                            |                                      |                                       |                   |                  |               |
| Region *                                  | Devon                                     |                                      |                                       |                   |                  |               |
| Time zone *                               | Europe/Belfast                            | *                                    |                                       |                   |                  |               |
| Interface language                        | Default (English)                         | 2                                    |                                       |                   |                  |               |
| Company industry                          | Unknown 🔻                                 |                                      |                                       |                   |                  |               |
| Advertising template                      | Global 🔹                                  |                                      |                                       |                   |                  |               |
| Client notes                              |                                           |                                      |                                       |                   |                  |               |
|                                           |                                           |                                      |                                       |                   |                  |               |
| Charging and Outgoing Call Filtering      | 0                                         |                                      |                                       |                   |                  |               |
| Charging plan                             | Prepaid *                                 |                                      |                                       |                   |                  |               |
| Outgoing routing rules group              | - *                                       |                                      |                                       |                   |                  |               |
|                                           |                                           |                                      |                                       | Choose clie       | ent roles and pl | one numbers 🖌 |
|                                           |                                           |                                      |                                       | -<br>1000         |                  | -             |

## Adding extensions

Prior to adding an extension, if you haven't already you need to create a 'Client Charging Plan' to apply to the extensions. Typically these will be postpay unless you want to restrict the number of calls a specific extension can make. Below is a typical example :-

| dd New Charging Plan for Client Nick Brown                |              |                |                    |                          |                | Open menu       | v i                  | 😢 <u>Help</u>            | t Up level  |             |                |
|-----------------------------------------------------------|--------------|----------------|--------------------|--------------------------|----------------|-----------------|----------------------|--------------------------|-------------|-------------|----------------|
| Configure the new charging plan for the current section.  | client. Esta | blish the ch   | arging plan's set  | ttings, charging policie | es and sound   | ls. Set its mon | thly limits depend   | ing on the options selec | cted in the | charging pl | an description |
| Charging Plan Description                                 |              |                |                    |                          |                |                 |                      |                          |             |             |                |
| Name *                                                    | Extension    | Charging Pl    | lan                | Set as default chargin   | g plan 🖉       |                 |                      |                          |             |             |                |
| Allow incoming calls                                      | 🕢 from a     | any network    | 1 <sup>7</sup> .   |                          |                |                 |                      |                          |             |             |                |
| Allow calls to public network                             |              |                |                    |                          |                |                 |                      |                          |             |             |                |
| Allow local calls to extensions                           | e ovne       | d by the sam   | e client like call | ler                      |                |                 |                      |                          |             |             |                |
| Allow extended local calls to extensions                  | 😧 owned      | d by other cli | ients in the infra | astructure               |                |                 |                      |                          |             |             |                |
| Charging Policy                                           |              |                |                    |                          |                |                 |                      |                          |             |             |                |
| Charging plan type *                                      | Prepai       | id 🕑 Postpa    | aid                |                          |                |                 |                      |                          |             |             |                |
| Limit calls to public network to amount *                 | 1            | 9              | UKE 🕑 Unlimit      | ted (monthly, resets or  | n first day of | f the month)    |                      |                          |             |             |                |
| Limit calls from public network to amount *               | Ű.           |                | UKE 🕑 Unlimit      | ted (monthly, resets or  | n first day of | f the month)    |                      |                          |             |             |                |
| Limit calls to public network to minutes *                | 99999        |                | in time interval   | Anytime                  | •              | ) (mont         | hly, resets on first | t day of the month)      |             |             |                |
| Charging Segments                                         |              |                |                    |                          |                |                 |                      |                          |             |             |                |
| Charge outgoing calls indivisible for the first *         | 10           | seconds (ap    | plies to internal  | and public network ca    | alls)          |                 |                      |                          |             |             |                |
| After the first segment charge every *                    | 10           | seconds        |                    |                          |                |                 |                      |                          |             |             |                |
| Charge incoming calls indivisible for the first *         | 10           | seconds (ap    | plies only to cal  | Is from public network   | 0              |                 |                      |                          |             |             |                |
| After the first segment charge every *                    | 10           | seconds        |                    |                          |                |                 |                      |                          |             |             |                |
| Fees                                                      |              |                |                    |                          |                |                 |                      |                          |             |             |                |
| Charging method                                           | () Fixed     | prices 💿       | Relative to call   | cost                     |                |                 |                      |                          |             |             |                |
| Charge incoming calls *                                   | 1            | x call cost +  | 0                  | UKE/second (co           | oming from     | public network  | d)                   |                          |             |             |                |
| Minimum price per outgoing call                           | 0            | 3              | UKE                | 2012                     |                |                 |                      |                          |             |             |                |
| Charge outgoing calls *                                   | 1            | x call cost +  | 0                  | UKE/second (de           | estination is  | in public netv  | vork)                |                          |             |             |                |
| Charge local calls to extensions *                        | 1            | x call cost +  | 0                  | UKE/second (de           | estination is  | s owned by the  | same client like o   | caller)                  |             |             |                |
| Charge extended local calls to extensions *               | 1            | x call cost +  | 0                  | UKE/second (de           | lestination is | owned by oth    | er clients in the ir | nfrastructure)           |             |             |                |
| Sound Files                                               |              |                |                    |                          |                |                 |                      |                          |             |             |                |
| Play custom sound file when outgoing access is<br>blocked | ///not-en    | ough-credit    |                    |                          |                |                 |                      |                          |             |             |                |
| * Required fields                                         |              |                |                    |                          |                |                 |                      |                          | 🗸 ok        |             | S Cancel       |

If the 'Add Extension' icon is greyed out you will need to upgrade your reseller software licence. This can be done by logging into your client portal through the Hostcomm website here:-

#### http://www.hostcomm.co.uk/store/

You will have received your login credentials in your 'Welcome' email.

Click on 'My Services' under 'My Dashboard' and click on the icon next to your reseller product. This will take you to the following screen:-

| Registration Date:       | 19/11/2014                                                        |
|--------------------------|-------------------------------------------------------------------|
| Product/Service:         | Reseller Products - Reseller Prepaid Contact-Pro - Starter Bundle |
| Payment Method:          | Bank Transfer                                                     |
| First Payment<br>Amount: | £6.66GBP                                                          |
| Recurring Amount:        | £9.99GBP                                                          |
| Next Due Date:           | 09/12/2014                                                        |
| Billing Cycle:           | Monthly                                                           |
| Status:                  | Active                                                            |

Login to VoIP Control Panel

#### Login Details

| Username/Password:  | NickBrown5181 / N8qq87Cko3 |                       |  |      |  |
|---------------------|----------------------------|-----------------------|--|------|--|
| Enter New Password: |                            | Password<br>Strength: |  | Weak |  |
| Confirm Password:   |                            |                       |  |      |  |

Update

#### Account Addons

| Addon                 | Pricing             | Next Due Date |
|-----------------------|---------------------|---------------|
| No Addons Purchased Y | et                  |               |
| Active Pe             | nding Suspended     | Terminated    |
| « Back Upgrade/Down   | Request Cancellatio | n             |

Click on the Upgrade/Downgrade button => Select the appropriate new product.

#### Please note:

This is the total number of extensions you require, not how many extensions you would like to upgrade by. Once you have completed the checkout process you will now have the ability to add further extensions and the 'Add extension' icon will now be selectable.

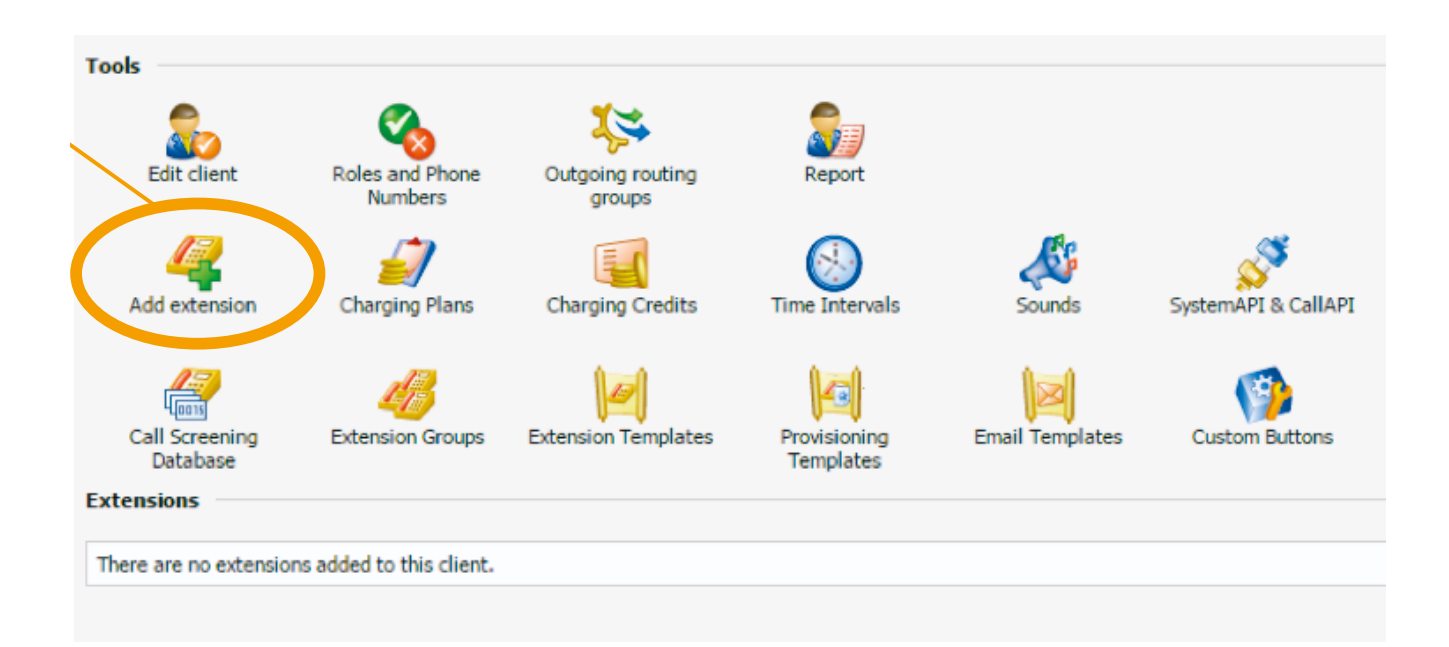

Click on the 'Add extension' icon and complete the details in the page below :-

#### Add New Extension

Use this page to configure the new extension's settings. Fill in the extension information and choose whether you want to set its permiss

| Extension Setup                      |                                                                                                    |                                              |
|--------------------------------------|----------------------------------------------------------------------------------------------------|----------------------------------------------|
| Number *                             | b01 The extension                                                                                                    | n number requires 3 digits.                  |
| Extension Owner                      |                                                                                                    |                                              |
| Create using template                | •                                                                                                    |                                              |
| Company name                         |                                                                                                    | 1                                            |
| Contact name *                       |                                                                                                    | 1                                            |
| Login *                              |                                                                                                    | ]                                            |
| Password auto generation             |                                                                                                    | 4                                            |
| Password *                           |                                                                                                    | (at least 5 characters)                      |
| Confirm password *                   |                                                                                                    |                                              |
| Phone                                |                                                                                                    | -                                            |
| Fax                                  |                                                                                                    | 1                                            |
| Email                                |                                                                                                    | 1                                            |
| Address                              |                                                                                                    | 7                                            |
| City                                 |                                                                                                    |                                              |
| Postal/ZIP code                      |                                                                                                    | 1                                            |
| Country *                            | United Kingdom                                                                                                    |                                              |
| Region *                             | Devon                                                                                                    |                                              |
| Time zone *                          | Europe/Belfast                                                                                                    |                                              |
| Interface language                   | Default (English)                                                                                                    |                                              |
| Phone language                       | Default (English )                                                                                                    |                                              |
| Extension notes                      |                                                                                                    |                                              |
|                                      |                                                                                                    |                                              |
| Extension Type Selection             |                                                                                                    |                                              |
| Extension type *                     | <ul> <li>Phone terminal</li> <li>Queue</li> <li>Callba</li> <li>Queue</li> <li>Callin</li> <li>Callin&lt;</li></ul> | ick<br>g card<br>om/Paging<br>e login center |
| Charging and Outgoing Call Filtering |                                                                                                    |                                              |
| Charging plan                        | Extension Charging Plan 🔻                                                                                                    |                                              |

An extension can be a phone, queue, IVR or conference extension. Complete the details and select the appropriate charging plan if you have more than one.

Ensure the 'Choose extension roles and phone numbers' box is checked and it will take you to the following screen where you can configure the finer details for the extension.

| Roles and Phone Number<br>(7291085*001)        | s for Extensi           | on Postman Pat                                  |                         | 💭 Open menu 🔻 | 🤨 Help 🏌              | Up level  |
|------------------------------------------------|-------------------------|-------------------------------------------------|-------------------------|---------------|-----------------------|-----------|
| Use this page to set the extension's roles and | phone numbers. Also, yo | u can define the extension's Sharing Policies a | nd contactpro features. |               |                       |           |
| Permissions                                    |                         |                                                 |                         |               |                       | •         |
| Extension is multi user aware                  |                         |                                                 |                         |               |                       |           |
| Phone extension SIP management                 | 2                       |                                                 |                         |               |                       |           |
| IM management                                  | 1                       |                                                 |                         |               |                       |           |
| CallerID management                            | 8                       |                                                 |                         |               |                       |           |
| Sound management                               | 2                       |                                                 |                         |               |                       |           |
| Allow to provision devices                     | None                    | •                                               |                         |               |                       |           |
| Limits                                         |                         |                                                 |                         |               |                       | •         |
| Maximum disk space for sound files *           | 0 MB                    | Unlimited                                       |                         |               |                       |           |
| Maximum disk space for music on hold files *   | 0 MB                    | Unlimited                                       |                         |               |                       |           |
| Maximum public concurrent calls *              | 1                       | Unlimited                                       |                         |               |                       |           |
| Maximum internal concurrent calls *            | 1                       | E Unlimited                                     |                         |               |                       |           |
| Account expiration date                        |                         | 🛛 🕑 Unlimited                                   |                         |               |                       |           |
|                                                | 2                       |                                                 |                         | Select        | t extension type para | ameters 🗹 |
| contactpro Preferences                         |                         |                                                 |                         |               |                       | *         |
| Level                                          | None                    | *                                               |                         |               |                       |           |
| Advertising                                    | 10                      |                                                 |                         |               |                       |           |
| Show browser chat                              |                         |                                                 |                         |               |                       |           |
| Show active calls                              | Own                     | •                                               |                         |               |                       |           |
| Perform operations on calls                    | Own                     | •                                               |                         |               |                       |           |
| Record calls                                   | Own                     | •                                               |                         |               |                       |           |
| Whisper/Barge-In calls                         | Own                     | •                                               |                         |               |                       |           |
| Unpark calls                                   | Parked by me            | •                                               |                         |               |                       |           |
| Pickup calls                                   | Own                     | •                                               |                         |               |                       |           |
|                                                |                         |                                                 |                         |               | 1                     |           |
|                                                |                         |                                                 |                         | ×             | Ok 🚫                  | Cancel    |

For more complicated procedures such as adding IVR extensions simply email the details such as IVR options and extensions to ring on selection of each option to **support@hostcomm.co.uk** along with any prompts or scripts for prompts and the team will set it up for you.

# Get the most from your service

Visit the portal:

http://www.hostcomm.co.uk/store/

# Understand the risk and impact of data loss - and what your contact centre can do to stay protected.

Learn more about Hostcomm hosted contact centre services:

- 6 0808 168 4400 / 0203 372 8420
- sales@hostcomm.co.uk
- 🔀 www.hostcomm.co.uk
- in linkedin.com/company/hostcomm-ltd
- 😏 twitter.com/Hostcomm
- 🔂 Google+

The Old Convent • 8 Broad Street • Ottery St Mary • Devon EX11 1BZ

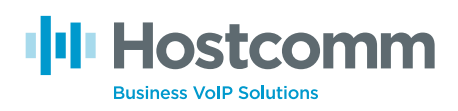

Hostcomm Limited is a company registered in England and Wales with company number: 05113945. Registered Office: The Old Convent. Ottery St Mary, Devon, EX11 1BZ • VAT registered GB837980773